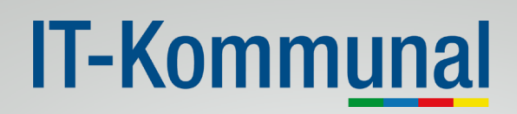

### **ANLEITUNG IT-KOMMUNAL POSTFACH**

Was ist zu tun um das IT-Kommunal Postfach der Gemeinde zu konfigurieren:

 Loggen Sie sich mit Ihren Benutzerdaten (Benutzername und Passwort) auf <u>https://services.sendhybrid.com/pf.itk/</u> ein.

| Anmeldung                   |                      |                       |  |  |  |  |  |  |
|-----------------------------|----------------------|-----------------------|--|--|--|--|--|--|
| Benutzername<br>oder E-Mail | Handy                | Karte                 |  |  |  |  |  |  |
| Passwort                    |                      |                       |  |  |  |  |  |  |
| Login Registrieren 🕕        |                      |                       |  |  |  |  |  |  |
| Passwort vergessen          | MOBILE BKU           | ONLINE BKU LOKALE BKU |  |  |  |  |  |  |
|                             | www.handysignatur.at | www.bürgerkarte.at    |  |  |  |  |  |  |
|                             | in Vertrett          | ung anmelden <u>i</u> |  |  |  |  |  |  |
| • •                         |                      |                       |  |  |  |  |  |  |

2. Klicken Sie auf den Reiter **"Persönliche Daten"** um die **E-Mailadresse(n) für Benachrichtigungen** zu hinterlegen sowie das automatisch generierte **Passwort zu ändern**:

| E<br>ser |       |                                        |                      |                         |       |                |                  |             |          |  |
|----------|-------|----------------------------------------|----------------------|-------------------------|-------|----------------|------------------|-------------|----------|--|
| Letz     | te An | neldung: 29.04.2014 <mark>1</mark> 5:0 | 6:08                 |                         |       |                |                  |             |          |  |
| Post     | einga | ng Persönliche Daten                   | Zustimmungserklärung | Duale Zustellung testen | eVers | and Bindung    | IT-K Information | Ereignisa   | nzeige   |  |
| Pos      |       |                                        |                      |                         |       |                |                  |             |          |  |
|          | BE    | TREFF                                  |                      |                         |       | KATEGORIE      | ABSENDER         |             | QUALITÄT |  |
|          | Fo    | rmularSeite1                           |                      |                         |       | FormularSeiter | sendhybrid Zus   | tellservice | NORMAL   |  |

Seite 1 von 6

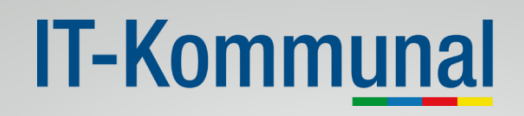

2.1. Um eine E-Mailadresse für Benachrichtigungen z.B. bei Antragseingang zu hinterlegen, füllen Sie bitte das Feld **" E-Mail-Adresse hinzufügen"** aus und klicken im Anschluss auf den Button **"Hinzufügen"**.

| E-Mail-Adressen                           |
|-------------------------------------------|
| E-Mail-Adressen                           |
| E-Mail-Adressen                           |
|                                           |
|                                           |
|                                           |
|                                           |
|                                           |
|                                           |
|                                           |
|                                           |
|                                           |
|                                           |
|                                           |
|                                           |
|                                           |
|                                           |
|                                           |
| F Mail entfernen Ale Primäradresse setzen |
| E-Mail entfernen Als Primäradresse setzen |
| E-Mail entfernen Als Primäradresse setzen |

2.2. An die von Ihnen angegebene E-Mailadresse wird eine **Benachrichtigung** versendet, sobald Sie unter "Zustimmungserklärung (siehe Punkt 2.3!) die entsprechende Auswahl getroffen haben. (Absender: IT-Kommunal E-Abfertigungsservice <u>no-reply@sendhybrid.com</u>) –Bitte klicken Sie auf den in der E-Mail enthaltenen Link, um die E-Mailadresse zu bestätigen. Sie können auch mehrere E-Mailadressen hinterlegen, an die später Benachrichtigungen (bei Antragseingang) geschickt werden.

Die primäre E-Mailadresse kann dann als Benutzername verwendet werden!

#### 2.3 Aktivierung der Benachrichtigung (an mehrere E-Mailadressen)

Im Reiter "Zustimmungserklärung" aktivieren Sie bei "Zustellung der Formulare in das Postfach erlauben" das Feld "E-Mails auswählen".

| Posteingang              | Persönliche Daten                   | Zustimmungserklärung | Duale Zustellung testen | IT-K Information | Ereignisanzeige |                   |                        |
|--------------------------|-------------------------------------|----------------------|-------------------------|------------------|-----------------|-------------------|------------------------|
| Formularserv             | rer                                 |                      |                         |                  |                 |                   |                        |
|                          |                                     |                      |                         |                  |                 | 🔲 Allen zustimmen |                        |
| Zustellung<br>Postfach ( | g der Formulare in das<br>erlauben. | 3                    |                         |                  |                 | Zustimmen         | Ausgewählte Emails (2) |
| easyVersand              | Postfach                            |                      |                         |                  |                 |                   |                        |
|                          |                                     |                      |                         |                  |                 | 🗌 Allen zustimmen |                        |
|                          |                                     |                      |                         |                  |                 |                   |                        |
|                          |                                     |                      |                         | Zustimmun        | igen speichern  |                   |                        |

# IT-Komm<u>unal</u>

#### 2.4 Auswahl der E-Mailadressen

Ein neues Fenster wird geöffnet. Hier können Sie auswählen an welche der hinterlegten E-Mailadressen Benachrichtigungen bei Antragseingang geschickt werden sollen, wenn ein Antrag einlangt.

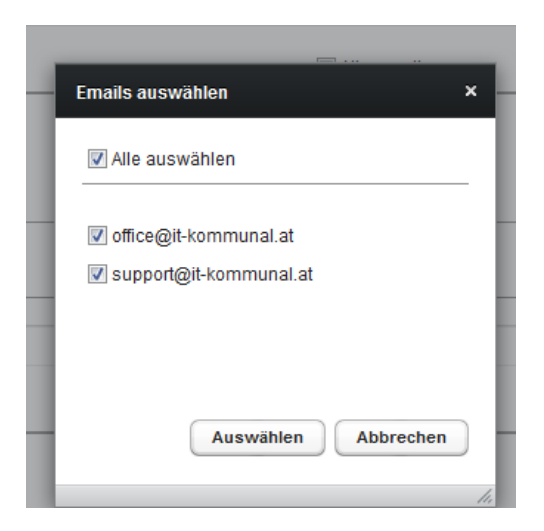

#### 2.5 Zustimmungen speichern!

| Zustimmungen speichern |  |
|------------------------|--|

#### 3. Passwort ändern

Um das automatisch generierte Passwort in ein persönliches Passwort zu ändern, das alte Passwort eingeben, ein neues Passwort vergeben, und dieses wiederholen. Auf den Button **"Passwort ändern"** klicken.

| Passwort ändern             |
|-----------------------------|
| Altes Passwort*             |
| ••••                        |
| Neues Passwort*             |
| •••••                       |
| Neues Passwort wiederholen* |
| •••••                       |
| Passwort ändern             |

# IT-Kommunal

#### 4. Posteingangsstück öffnen

Um ein Posteingangsstück zu öffnen klicken Sie auf den Reiter **"Posteingang"** und dann auf ein Eingangsstück.

4.1. Der Antrag wir als .pdf und als .xml in das Postfach übermittelt. Wurde der Antrag mit der Bürgerkarte signiert so finden Sie im Postfach auch ein Dokument mit dem Titel SignierteDaten.xml. Natürlich werden auch die hochgeladenen Anlagen im Postfach angezeigt. Sie können sich die Dokumente anzeigen lassen ("Anzeigen") oder herunterladen und speichern ("Herunterladen").

| Posteingang (45) Persönliche Daten Zustimmungserklärung easyVersand Information                | n IT-K Information E | reignisanzeige   |                        |  |  |  |  |  |
|------------------------------------------------------------------------------------------------|----------------------|------------------|------------------------|--|--|--|--|--|
|                                                                                                |                      |                  |                        |  |  |  |  |  |
| Betreff Wählerevidenz/Europa-Wählerevidenz - Antrag auf Eintragung/Verbleib Gesamtgröße 157 kb |                      |                  |                        |  |  |  |  |  |
| Datum 05.12.2013 10:59                                                                         |                      |                  |                        |  |  |  |  |  |
| Dokumente                                                                                      |                      |                  |                        |  |  |  |  |  |
| DATEINAME                                                                                      | GRÖßE                | LETZTER DOWNLOAD |                        |  |  |  |  |  |
| Zusammenfassung.pdf                                                                            | 125 kb               |                  | Anzeigen Herunterladen |  |  |  |  |  |
| SignierteDaten.xml                                                                             | 12 kb                |                  | Anzeigen Herunterladen |  |  |  |  |  |
| Daten.xml                                                                                      | 11 kb                |                  | Anzeigen Herunterladen |  |  |  |  |  |
| Exercision in a                                                                                | 7 kb                 |                  | Anzeigen Hegunterladen |  |  |  |  |  |
| Fragezeichen.jpg                                                                               |                      |                  | Anzeigen Heruntenauen  |  |  |  |  |  |
| rragezeichen.jpg                                                                               |                      |                  | Anzeigen               |  |  |  |  |  |

## IT-Kommunal

#### 5. Weiterleiten eines Antrags

Ein Antrag kann ganz einfach an die hinterlegte E-Mailadresse weitergeleitet werden.

| Posteingang (45) Persönliche Daten Zustimmungserklärung easyVersa                              | nd Information IT-K Information | Ereignisanzeige  |                        |  |  |  |  |  |
|------------------------------------------------------------------------------------------------|---------------------------------|------------------|------------------------|--|--|--|--|--|
| Image: Strespondenz an ursula polessnig@t-kommunal.at weiterfeiten                             |                                 |                  |                        |  |  |  |  |  |
| Betreff Wählerevidenz/Europa-Wählerevidenz - Antrag auf Eintragung/Verbleib Gesamtgröße 157 kb |                                 |                  |                        |  |  |  |  |  |
| Datum 05.12.2013 10.59                                                                         |                                 |                  |                        |  |  |  |  |  |
|                                                                                                |                                 |                  |                        |  |  |  |  |  |
| Dokumente                                                                                      |                                 |                  |                        |  |  |  |  |  |
| DATEINAME                                                                                      | GRÖßE                           | LETZTER DOWNLOAD |                        |  |  |  |  |  |
| Zusammenfassung.pdf                                                                            | 125 kb                          |                  | Anzeigen Herunterladen |  |  |  |  |  |
| SignierteDaten.xml                                                                             | 12 kb                           |                  | Anzeigen Herunterladen |  |  |  |  |  |
| Daten.xml                                                                                      | 11 kb                           |                  | Anzeigen Herunterladen |  |  |  |  |  |
| Eragezeichen ing                                                                               | 7 kb                            |                  | Anzeigen Herunterladen |  |  |  |  |  |
| r ragezeichen.jpg                                                                              |                                 |                  |                        |  |  |  |  |  |
| r ragezeichen.jpg                                                                              |                                 |                  |                        |  |  |  |  |  |

#### 6. Postfach an eine Bürgerkarte binden

Das Gemeindepostfach kann an eine Bürgerkarte gebunden werden.

6.1 Auf den Karteireiter "Persönliche Daten" klicken

| senda     | Innovat |                       |                      |                         |       |                |                  |             |          |   |
|-----------|---------|-----------------------|----------------------|-------------------------|-------|----------------|------------------|-------------|----------|---|
| Letzte    | Anmelo  | dung: 29.04.2014 15:0 | 6:08                 |                         |       |                |                  |             |          |   |
| Postei    | ngang   | Persönliche Daten     | Zustimmungserklärung | Duale Zustellung testen | eVers | and Bindung    | IT-K Information | Ereignisa   | nzeige   |   |
| <b>\$</b> |         |                       |                      |                         |       |                |                  |             |          |   |
| Poste     | BETREF  | F                     |                      |                         |       | KATEGORIE      | ABSENDER         |             | QUALITÄT | т |
|           | Formu   | larSeite1             |                      |                         |       | FormularSeite1 | sendhybrid Zus   | tellservice | NORMAL   | L |

6.2 Ganz nach unten scrollen. Hier gibt es die Möglichkeit das Postfach an Ihre Bürgerkarte zu binden.

# IT-Kommunal

| Bindung Bürgerkarte |            |                       |
|---------------------|------------|-----------------------|
|                     | Handy      | Karte                 |
|                     |            |                       |
|                     | MOBILE BKU | ONLINE BKU LOKALE BKU |

6.3 Nachdem Sie die Bindung Ihrer Bürgerkarte vorgenommen haben, können Sie sich zukünftig auch mit der Bürgerkarte einloggen.

#### 7. Supportanfragen

Bei Fragen oder Problemen können Sie sich direkt an das **Support Team der IT-Kommunal** wenden, indem Sie eine Nachricht an das **Call-Center** senden.

| Posteingang (4 | 5) Persönliche Daten        | Zustimmungserklärung    | easyVersand Information | IT-K Information | Ereignisanzeige |
|----------------|-----------------------------|-------------------------|-------------------------|------------------|-----------------|
| Posteingang    | N Mitteilung erstellen      |                         |                         |                  |                 |
|                |                             |                         |                         |                  |                 |
|                |                             |                         |                         |                  |                 |
| Mitte          | eilung erstellen            |                         |                         |                  | ×               |
| Bet            | reff*                       |                         |                         |                  | 1               |
| Nac            | hrichtentext                |                         |                         |                  |                 |
|                |                             |                         |                         |                  |                 |
|                |                             |                         |                         |                  |                 |
| mit            | * gekennzeichnete Felder mi | issen ausgefüllt werden |                         |                  |                 |
| Ser            | dungskategorie: Allgemeine  | Mitteilung              |                         |                  |                 |
| Mitt           | eilungsart*<br>Illcenter    |                         |                         | •                |                 |
|                |                             |                         | Ser                     | nden Schließen   | )               |